# Distribuční seznam

### Distribuční seznam

- předem připravený seznam subjektů, které často oslovujeme (jakýmkoliv typem pošty)
- tento seznam je možné připravit uživatelsky (bez zásahu administrátora)
- kdykoliv je možné seznam upravit (přidat, odebrat subjekty ze seznamu, odstranit celý seznam, vytvořit jeho kopii…)
  - aplikace E-spis si uchovává jeden centrální adresář všech subjektů, které byly použity
     jakýmkoliv referentem v organizaci k vypravení nebo zápisu doručení. Každý nový kontaktní údaj, který zadáte při vytváření vypravení, se uloží do tohoto číselníku. Proto se snažte
     maximálně využívat existující kontaktní údaje a zabránit tak vytváření duplicitních záznamů v číselníku.

### Založení distribučního seznamu

V menu "Nastavení / Distribuční seznamy" zvolíme Úpravy / Založit

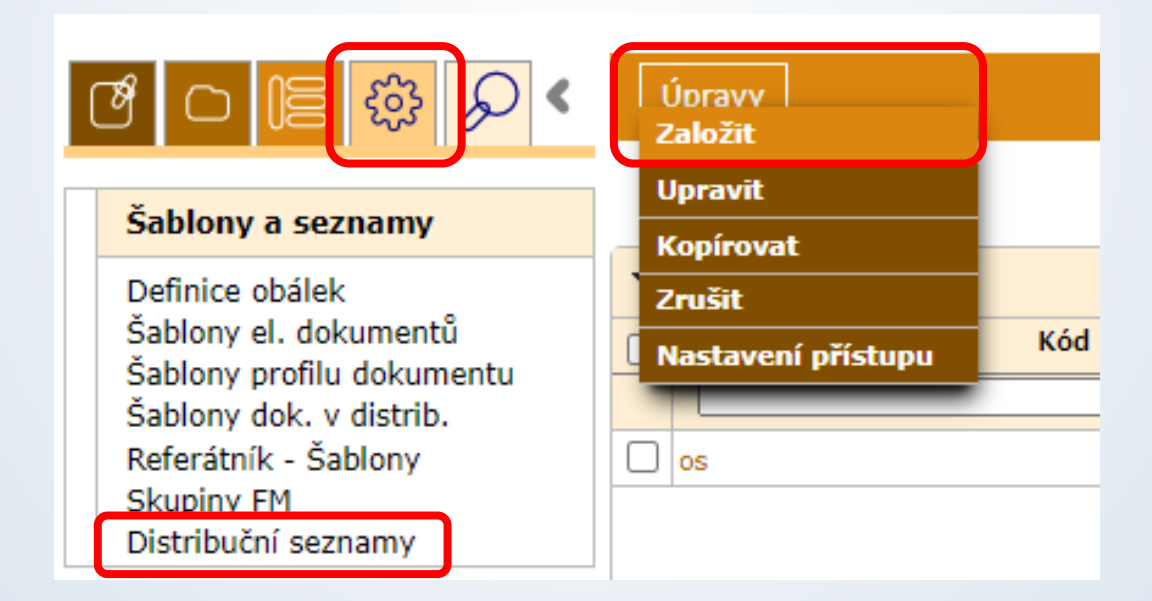

# Založení distribučního seznamu

Zobrazí se formulář "Distribuční seznam", kde je nutné vyplnit:

|   | r Co 📔 🅸 🔎 <                             | Distribučr             | ní seznam   | Distribuční seznam |
|---|------------------------------------------|------------------------|-------------|--------------------|
| Γ | Šablony a <i>s</i> eznamy                | Kód:                   |             |                    |
|   | Definice obálek<br>Šablony el. dokumentů | Název:<br>Typ kontaktu | I: Adresa V |                    |
|   | Šablony profilu dokumentu                | Držitel:               | 98600met1   |                    |
|   | Šablony dok. v distrib.                  | Pracovník:             | Tomáš Miler |                    |
|   | Skupiny FM<br>Distribuční seznamy        | Uložit                 | Storno      |                    |

"Kód" zde zadat unikátní označení skupiny (písmena bez diakritiky, číslice bez mezer)

#### "Název" název skupiny

"Typ kontaktu" vyberte, zda v seznamu budou dále vybrány - poštovní adresy (Adresa), e-mailové adresy (E-mail), adresy ISDS (datová schránka) nebo zda půjde o seznam příjemců interního vypravení (Interní – Na ZČU nepoužíváme tuto funkčnost, proto nevybírat).

Údaje uložte tlačítkem "Uložit"

## Nastavení distribučního seznamu

Po uložení "Distribučního seznamu" je potřeba tento seznam naplnit kontakty a nastavit přístup:

| l   |                                   | Distribuční   | í seznam Prvky seznamu Nastavení přístupu | eznam |
|-----|-----------------------------------|---------------|-------------------------------------------|-------|
| / [ | Šablony a seznamy                 | Kód:          | Ministerstva                              |       |
|     | Definice obálek                   | Název:        | Ministerstva                              |       |
|     | Šablony el. dokumentů             | Typ kontaktu: | Adresa V                                  |       |
|     | Šablony profilu dokumentu         | Držitel:      | 98600met1                                 |       |
|     | Šablony dok. v distrib.           | Pracovník:    | Tomáš Miler                               |       |
|     | Skupiny FM<br>Distribuční seznamy | Uložit St     | torno                                     |       |

- Prvky seznamu seznam lze naplnit novými nebo již založenými kontakty
- Nastavení přístupu kdo další bude mít k seznamu přístup

# Distribuční seznam – Prvky seznamu

Naplnění prvků seznamu (vložení existujících nebo vytvoření nových subjektů):

|                                                                                                    | Distribuční seznam Prvky seznamu | Nastavení přístupu     | Distribuční seznam     |
|----------------------------------------------------------------------------------------------------|----------------------------------|------------------------|------------------------|
| Šablony a seznamy Definice obálek                                                                     | Vložit 😻 Zrušit Exportovat       |                        |                        |
| Šablony el. dokumentů<br>Šablony profilu dokumentu<br>Šablony dok. v distrib.<br>Peferátník – Šablony | Vytvořit<br>Filtr                | < <<   1   ⇒ ⊨ 10 ∨ Ne | nalezeny žádné záznamy |
| Skupiny FM                                                                                            | Oslovení                         | Subjekt 🌲              | Adresa                 |
| Distribuční seznamy                                                                                   |                                  |                        |                        |

#### Vložit (vyhledání existujících subjektů):

| vyber prvkú distri | bučního seznamu                                                                                                    | 27              |
|--------------------|----------------------------------------------------------------------------------------------------|-----------------|
| Výběr subjektu:    | (1) 日本 (1) 日本 (1) (1) (1) (1) (1) (1) (1) (1) (1) (1) | _               |
|                    |                                                                                                    | •               |
|                    |                                                                                                    |                 |
|                    |                                                                                                    |                 |
|                    |                                                                                                    | Č:              |
|                    |                                                                                                    | **              |
|                    |                                                                                                    | Ţ,              |
|                    |                                                                                                    |                 |
|                    |                                                                                                    |                 |
|                    |                                                                                                    | -               |
|                    | Výběr subjektu:                                                                                                    | Výběr subjektu: |

#### Vytvořit (nový subjekt):

| Nový prvek distrib       | oučního seznamu        | e   |
|--------------------------|------------------------|-----|
| Subjekt<br>Typ subjektu: |                        |     |
| Obchodní název:          |                        | 2 8 |
| Dopl. název:             |                        |     |
| Oslovení:                |                        |     |
| Titul před:              | Titul za:              |     |
| Jméno:                   | Příjmení:              |     |
| IČ:                      | RČ/VS: Datum narození: |     |
| Adresa                   |                        |     |
| Ulice:                   | Č. Orient.:            |     |
| Č.P.:                    | Č. Evid.: P.O. Box:    |     |
| PSČ:                     | 💭 📋 Obec:              |     |
| Část obce:               |                        |     |
| Místní část:             |                        |     |
| Kód státu:               |                        |     |
| Stát:                    | រស                     | Ì   |
| Adresát:                 |                        |     |
| Vytvořit                 | /yčistit Zavřít        |     |

### Distribuční seznam – Nastavení přístupu

#### U "Distribučního seznamu" je možné nastavit přístup:

| Distr  | ihuční seznam    | Nactavení přístupu                         |                   | Distribuční sez |
|--------|------------------|--------------------------------------------|-------------------|-----------------|
| unkční | místo:           | 🛛 🛱 烙 Organizační jednotka:                | <u>ک</u> ک        |                 |
| Vybran | é prvky<br>Kód ♠ | Název                                      | Práva Sr          | nazat           |
| - 🍪    | 98000            | Centrum informatizace a výpočetní techniky | Pouze pro čtení   | 🗙 🗌 Zobrazit    |
| - 윩    | 98600a2          | administrace (Mgr. Tereza Butnikošarovská) | Pouze pro čtení   | Vpravovat       |
| 0      | 98600met1        | Metodik spisové služby (Zakladatel)        | Nastavení přístup | × 2mena prav    |
|        |                  |                                            |                   | Nastavit        |

- přístup k distribučnímu seznamu je možné nastavit pro další kolegy, kteří komunikují se stejnou skupinou subjektů (Prvky seznamu).
- přístup se definuje na konkrétní funkční místo nebo celou organizační jednotku

### Výběr distribučního seznamu při vypravení

Při vypravení dokumentu (vytvoření obálky) zvolíme "Nové hromadné vypravení" podle způsobu odeslání např. "Poštovní":

| Vyhledat subjekt                                                                                                    |   |  |  |  |
|----------------------------------------------------------------------------------------------------|---|--|--|--|
| Vyhledåvání Výsledky                                                                                                    |   |  |  |  |
| Zdroj: Plný obsah 🗸                                                                                                    |   |  |  |  |
| Typ     Jméno:     Přijmení:       OVM     Obchodní název:                                                                                                    |   |  |  |  |
| Ulice:       Č.P.;       Č. Orient.;         Část obce:       Mistní část:       PSČ:         PSČ:       Obec:       E-mail:         Pouze ztotožněné:       Image: Compare the second second seco |   |  |  |  |
| Vyhledat     Storno       Nové hromadné vypravení:     Interní       Interní     Poštovní / Osobní       E-mail     Datová zpráva                                                                                                    | ] |  |  |  |

 Po potvrzení tlačítkem "Uložit" dojde k hromadnému založení obálek se všemi adresami z distribučního seznamu Vybereme způsob Vypravení a zacházení, dohledáme založený distribuční seznam:

| Nové hromadné vypra      | vení                       |  |  |
|--------------------------|----------------------------|--|--|
| Způsob vypravení:        | pošta 🗸                    |  |  |
| Způsob zacházení:        | doporučená 🗸               |  |  |
| Drun zasliky:            | doporucena zasiika         |  |  |
| Zákl. poštovní služby:   |                            |  |  |
| Dobírka:                 |                            |  |  |
| Udaná cena:              |                            |  |  |
| Doplňkové služby:        | බ බ                        |  |  |
|                          |                            |  |  |
|                          |                            |  |  |
|                          |                            |  |  |
|                          |                            |  |  |
|                          |                            |  |  |
| Poznámka:                |                            |  |  |
|                          |                            |  |  |
| Vybrané subjekty:        |                            |  |  |
|                          | <b>^</b>                   |  |  |
|                          |                            |  |  |
|                          | **                         |  |  |
|                          | ₹)                         |  |  |
|                          | <b>v</b>                   |  |  |
| Distribuční seznamy:     |                            |  |  |
| Discribucili seziidiliy. | Ministerstva vy have rstva |  |  |
|                          | VyDrat Potva               |  |  |
|                          |                            |  |  |
|                          |                            |  |  |
| Uložit Vyčistit          | Storno                     |  |  |